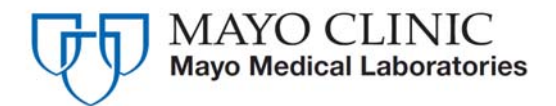

Mayo Medical Laboratories 3050 Superior Drive NW Rochester, Minnesota 55901 800-533-1710

Attention: All MayoAccess Users

Subject: Announcing the MayoAccess 6.1 Release

**Explanation:** Mayo Medical Laboratories is proud to announce the latest release of enhancements to MayoAccess.

**Implementation Date:** These changes will be available in the test environment on Monday, September 17, 2012. The new release will be available in our production environment on Sunday, **September 23, 2012 at 11:00 PM CDT**.

**Scheduled Outages:** MayoAccess production environment will be unavailable starting at 1:00 PM CDT, Sunday, September 23, 2012 and returning at 11:00 PM CDT on Sunday, September 23rd.

# Features:

### **Alpha Abnormal Flag on Report**

When the analytical lab flags a test with an alpha result that is abnormal, this flag will now appear on the MayoAccess report. The values that will appear for alpha abnormals in the Flag column are: AB = Abnormal, C = Critical.

All flagged results will no longer be boxed. This will include alpha abnormals and numeric abnormals.

**Special Note:** If you want this functionality added to your HL7 interface, please contact your RM/RSR to arrange testing and implementation on your interface.

#### **Previous Report:**

| MAYO CLINIC<br>Mayo Medical Laboratories                             | Laboratory Se                                               | Laboratory Service Report    |             |                       |  |
|----------------------------------------------------------------------|-------------------------------------------------------------|------------------------------|-------------|-----------------------|--|
| Patient Name<br>FLAGGING,TEST                                        | Patient ID<br>5599                                          | Age<br>11                    | Gender<br>M | Order #<br>X100039795 |  |
| Ordering Phys<br>WHO,DOCTOR                                          |                                                             |                              |             | DOB<br>01/01/2001     |  |
| Client Order #<br>AC08150923                                         | Account Informat                                            | ion                          |             | Report Notes          |  |
| Collected<br>08/14/2012 07:00                                        | C7028846-DLMP<br>3050 SUPERIOR                              | ROCHESTER<br>DRIVE           |             |                       |  |
| Printed<br>08/15/2012 10:27                                          | ROCHESTER,MN                                                | ROCHESTER,MN 55901           |             |                       |  |
| Test                                                                 | Flar Result                                                 | ts                           | Unit        | Reference<br>Value    |  |
| WRG Total Bb S                                                       | Positi                                                      | 770                          | REPORT      | RD 08/15/2012 10:13   |  |
| If clinically indic.<br>IgM antibody is nec-<br>and past HBV infect: | ated, testing for Hepat:<br>essary to differentiate<br>ion. | itis B Core<br>between acute |             | wegacive              |  |

#### New flagged abnormal report:

| MAYO CLINIC<br>Mayo Medical Laboratories | Laboratory Service F                     | 1   | 1-800-533-1710 |                   |  |
|------------------------------------------|------------------------------------------|-----|----------------|-------------------|--|
| Patient Name                             | Patient ID                               | Age | Gender         | Order #           |  |
| Ordering Phys<br>WHO,DOCTOR              | 2288                                     |     | _ M            | DOB<br>01/01/2001 |  |
| Client Order #<br>AC08140922             | Account Information                      |     |                | Report Notes      |  |
| Collected<br>08/14/2012 07:00            | SQA Manual Account<br>100 Superior Drive |     |                |                   |  |
| Printed<br>08/15/2012 14:34              | 41 st Street NE<br>Rochester, MN 55906   |     |                |                   |  |

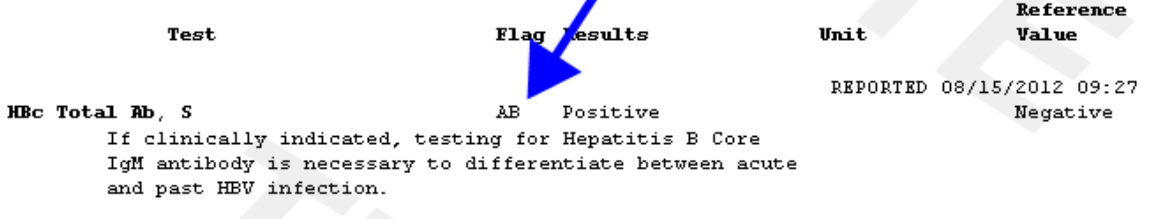

#### **Previous report with box:**

| MAYO CLINIC<br>Mayo Medical Laboratories | Laboratory Service                        | e Report         | 1              | 1-800-533-1710                |  |  |  |
|------------------------------------------|-------------------------------------------|------------------|----------------|-------------------------------|--|--|--|
| Patient Name<br>TEST,MANYTESTS           | Patient ID<br>C7028846-001097             | <b>Age</b><br>53 | Gender<br>F    | Order #<br>X100036756         |  |  |  |
| Ordering Phys<br>Test,DR                 |                                           |                  |                | DOB<br>07/20/1958             |  |  |  |
| Client Order #<br>X100036756             | Account Information                       |                  |                | Report Notes                  |  |  |  |
| Collected<br>07/17/2012 12:24            | C7028846-DLMP ROCH<br>3050 SUPERIOR DRIVE | IESTER           |                |                               |  |  |  |
| Printed<br>08/15/2012 14:46              | ROCHESTER,MN 5590                         | 1                |                |                               |  |  |  |
|                                          |                                           |                  |                |                               |  |  |  |
| Test                                     | Flag Results                              | •                | Unit           | Reference<br>Value            |  |  |  |
| Angiotensin Converting Enzyme. S         |                                           |                  | REPORT:<br>U/L | ED 07/17/2012 12:27<br>8 - 53 |  |  |  |
|                                          |                                           |                  | ., .           |                               |  |  |  |

#### New report without box:

up to 50% higher than that of adults (8-53  $\rm U/L)\,.$ 

| MAYO CLINIC<br>Mayo Medical Laboratories | Laboratory Service Report                |     |             | 1-800-533-1710        |  |  |
|------------------------------------------|------------------------------------------|-----|-------------|-----------------------|--|--|
| Patient Name<br>FLAGGING.TEST            | Patient ID<br>5599                       | Age | Gender<br>M | Order #<br>Q100011462 |  |  |
| Ordering Phys<br>WHO,DOCTOR              |                                          |     |             | DOB<br>01/01/2001     |  |  |
| Client Order #<br>AC08151438             | Account Information                      |     |             | Report Notes          |  |  |
| Collected<br>08/14/2012 07:00            | SQA Manual Account<br>100 Superior Drive |     |             |                       |  |  |
| Printed<br>08/15/2012 14:44              | 41st Street NE<br>Rochester, MN 55906    |     |             |                       |  |  |

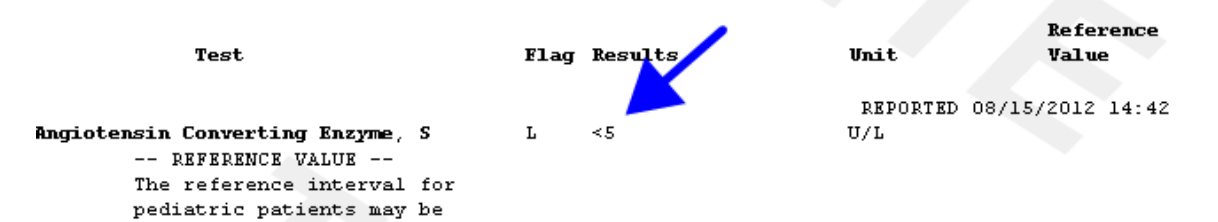

# **Cancel Test**

Based on feedback from our clients we have modified the cancel test behavior in MayoAccess to prevent accidental order deletion. Currently when a user wants to cancel all tests on an order, they have to delete the order when the order has not been batched and cancel tests when the order has been batched. The system will now be configured to only allow one way to cancel tests. The users will need to click the **Cancel Tests** link to cancel a test(s). A user will no longer be able to delete the order if an order has been received by the analytical laboratory. This change is necessary to ensure results can file back to the order.

#### Example of old format:

| Patients       | Orders Res    | ults User Mas      | ster Files System F                | elp                |          | Batch Orde             | rs Previous                  | Log Out  |
|----------------|---------------|--------------------|------------------------------------|--------------------|----------|------------------------|------------------------------|----------|
| Order          | Search        |                    | Patient: SAMPLEREPO<br>Prim. Phys: | RT, DOB-Ag<br>SSN: | je: 05/2 | 5/1966 - 46 Y          | ID: SA000077<br>Gender: Male | 33       |
| <u>O</u> rders | Search Criter | ia                 |                                    |                    |          |                        |                              |          |
|                |               | AB                 | N Printed/Signed P/S               | Callback           | СВ       | Faxback <mark>F</mark> | 🖰 🛛 Stat Ordei               | s SO     |
| Collected      | Order         | Order Status       | Name                               | ID                 | Acct     | Phys                   | Туре                         | 0        |
| 08/13/12       | SA00007733    | Final              | SAMPLEREPORT, FRCBP                | SA00007733         | C7028    |                        | Account                      | <b>_</b> |
| 08/13/12       | SA00007732    | Final              | SAMPLEREPORT, FRCBP                | SA00007732         | C7028    |                        | Account                      |          |
| 08/13/12       | SA00007720    | Partially Complete | SAMPLEREPORT, FRCBP                | SA00007720         | C7028    |                        | Account                      |          |
| 08/10/12       | 121212        | Final              | TESTING,JUDY                       | 1111               | C7028    | CLIENT, CLIENT         | Account                      |          |
| 08/08/12       | SA00007656    | Final              | SAMPLEREPORT,FADA                  | SA00007656         | C7028    |                        | Account                      |          |
| 08/07/12       | SA00007627    | Final              | REYES,JARED                        | SA00007627         | C7028    |                        | Account                      |          |
| 08/07/12       | SA00007625    | Final              | BURKE,ELAINE                       | SA00007625         | C7028    |                        | Account                      |          |
| 08/07/12       | SA00007624    | Final              | MCBRIDE,KEVIN                      | SA00007624         | C7028    |                        | Account                      |          |
| 08/08/12       | SA00007620    | Final              | TESTINGRNV,CCRYR_R                 | SA00007620         | C7028    |                        | Account                      |          |
| 08/08/12       | SA00007619    | Final              | TESTINGRNV,CCRYR_A                 | SA00007619         | C7028    |                        | Account                      |          |
| 08/08/12       | SA00007618    | Final              | TESTINGRNV,BRAFM                   | SA00007618         | C7028    |                        | Account                      |          |
| 08/08/12       | SA00007617    | Final              | TESTINGRNV,CCRYR_N                 | SA00007617         | C7028    |                        | Account                      |          |
| 08/08/12       | SA00007613    | Final              | TESTINGRNV,SCRYR_R                 | SA00007613         | C7028    |                        | Account                      |          |
| 08/08/12       | SA00007612    | Final              | TESTINGRNV,SCRYR_A                 | SA00007612         | C7028    |                        | Account                      |          |
| 08/08/12       | SA00007611    | Final              | TESTINGRNV,SCRYR_M                 | SA00007611         | C7028    |                        | Account                      |          |
| 08/06/12       | SA00007591    | Final              | SAMPLEREPORT, PEVISE               | SA00007591         | C7028    |                        | Account                      |          |
| 08/07/12       | SA00007590    | Final              | SAMPLEREPORT                       | SA00007590         | C7028    |                        | Account                      | -        |
| 🕒 Order        |               | → Edit Order       | 🔀 Delete Order                     | 🕒 Rep              | ort      | Ð                      | Batch Information            |          |
| 🖪 Cancel       | Tests         |                    |                                    |                    |          |                        |                              |          |

# Example of new format:

| Patients  | Orders            | Results      | User              | Mas | ter Files               | System        | Help          |                    | Batch Orde       | rs Prev             | rious      |
|-----------|-------------------|--------------|-------------------|-----|-------------------------|---------------|---------------|--------------------|------------------|---------------------|------------|
| Order     | Search            |              |                   |     | Patient:<br>Prim. Phys: | FLAGGING,TE   | ST DOB<br>SSN | -Age: 01/0<br>:    | )1/2001 – 11 Y   | ID: 56<br>Gender: M | 599<br>ale |
| Orders    | <u>S</u> earch Cr | riteria      |                   |     |                         |               |               |                    |                  |                     |            |
|           |                   |              |                   | AB  | N Printed/              | Signed P/     | S Callba      | ck CB              | Faxback F        | B Stai              | t Or       |
| Collected | Order             | Ord          | lor Statuc        |     | Name                    |               | ID            | Acct               | Phys             | Туре                |            |
| 00/14/10  |                   | Cia a        |                   |     |                         | TECT          | 5500          | 0700               |                  | A second            | +++        |
| 00/14/12  | AC00151430        | Fina         | 11<br>.1          |     | FLAGGING                | TEST          | 5599          | 07234              | TESTNO FLACE     | Account             |            |
| 00/15/12  | Q100011407        | Fina<br>Eisa | 11                |     | FLAGGING                | ,IESI<br>TEOT | 5599          | 07234              | WUO DOOTOD       | Account             |            |
| 08/14/12  | AC08140922        | Fina         | il<br>Singel Dool | L   | FLAGGING                | ,IESI         | 5599          |                    | WHO,DOCTOR       | Account             |            |
| 08/14/12  | SAUUU48478        | Rec          | eived By          | LaD | CLARK,PR.               | ISCILLA       | SAU00484      | 78 C7234           |                  | Account             |            |
| 08/14/12  | SAUUU48477        | Rec          | eived By          | LaD | CLARK,PE                |               | SAUUU484      | 77 C7234           |                  | Account             |            |
| 08/14/12  | SAUUU48476        | Rec          | eived By I        | LaD | woods,n                 | IGER          | SAUUU484.     | 76 C7234           |                  | Account             |            |
| 08/13/12  | SAUUU48453        | Rec          | erved By          | Lab | ANDERSEN                | I,TESTPATIE   | NSAUUU484:    | 53 C7234           |                  | Account             |            |
| 08/13/12  | SAU0048452        | Rec          | eived By I        | LaD | ONDERSER                | N, TESTPATIE  | NSAUUU484:    | 5Z C7Z34           |                  | Account             |            |
| 08/13/12  | SA00048441        | Rec          | erved By I        | Lab | CLARK,P                 |               | SA0004844     | 11 C7234           |                  | Account             |            |
| 08/13/12  | SA00048417        | Rec          | erved By          | Lab | PSCHULTZ                | ,TESTING A    | 302021960     | C7234              |                  | Account             |            |
| 08/13/12  | SA00048414        | Rec          | eived By I        | Lab | PETERSON                | JANE MARIE    | SA000484:     | L4 C7234           |                  | Account             |            |
| 08/10/12  | SA00048401        | Rec          | eived By I        | Lab | SCHULTZ,                | PAMELA K      | 22222222      | C7234              |                  | Account             |            |
| 08/10/12  | SA00048386        | Rec          | eived By          | Lab | PETERSON                | JANE MARIE    | SA0004838     | 36 C7234           |                  | Account             |            |
| 08/10/12  | SA00048377        | Rec          | eived By I        | Lab | PETERSON                | JANE,         | SA0004833     | 77 C7234           |                  | Account             |            |
| 08/10/12  | SA00048366        | Rec          | eived By I        | Lab | PETERSON                | ,вов          | SA0004830     | 56 C7234           |                  | Account             |            |
| 08/10/12  | SA00048365        | Rec          | eived By I        | Lab | PATERSON                | і,вов         | SA0004836     | 55 C7234           | 1                | Account             |            |
| 08/10/12  | SA00048364        | Rec          | eived By I        | Lab | JAPIGSKI,               | BUBBA         | SA0004836     | 54 C7234           | 1                | Account             |            |
| ID Outer  |                   | N m dae      | out               |     | Ло                      | a sel Telete  |               |                    |                  |                     |            |
| E Order   |                   |              | Order             |     | Ca<br>Ca                |               |               |                    |                  |                     |            |
| D. Saarch | Poculto           | P. Dop       | dina Tosta        |     |                         |               |               |                    |                  |                     |            |
| Bearch    | Nesults           | ing Pen      | unig rests        |     |                         | •             |               | Delete (           | Irder option     | _                   |            |
|           |                   |              |                   |     |                         |               |               | removed<br>instead | I. Use Cancel Te | st                  |            |
| Tests     | Issues            |              |                   |     |                         |               |               | matodu             |                  |                     |            |
| Tests fo  | r Selected O      | rder #A(     | 081514            | 38  |                         |               |               |                    |                  |                     |            |
|           |                   |              |                   |     |                         |               |               | -                  |                  |                     |            |

# **Faxback Enhancements**

The Faxback Settings dialogue will allow Faxbacks to multiple numbers. Users should click on the **New Fax Number** link to continue to add additional Fax Numbers for the order. The initial field values are defaulted to the values defined for the account.

| MayoAccess - 1 | Test Site                 |               |             | 🗙 |
|----------------|---------------------------|---------------|-------------|---|
| Faxback Setti  | ngs for Order# SA00048524 |               |             |   |
| Fax Number     | То                        |               | Cover Sheet | 0 |
| (507)284-2118  | Lab                       |               | Yes         |   |
| 111-2222       | CoPath                    |               | Yes         |   |
|                |                           |               |             |   |
|                |                           |               |             | - |
|                | 🔽 Include Cover Sheet     |               |             |   |
| То             | Lab                       | <u>Save F</u> | ax Number   |   |
| Company        | SQA Manual Account        | 🕂 New Fax     | Number ≜    |   |
| Fax Number     | (507)284-2118             | 🗖 Delete F    | axSumber    |   |
| Re-Enter Fax   | (507)284-2118             |               |             |   |
| Phone Number   | (800)533-1710             |               |             |   |
| Message        |                           |               |             |   |
|                |                           |               |             |   |
|                |                           |               |             |   |
|                |                           |               |             |   |
|                |                           |               | Close       |   |
|                |                           |               |             |   |
|                |                           |               |             |   |

**Note**: On the **Set Faxback** dialogue, users will not be able to add a new faxback if the associated order has a status of "Final" or "Cancelled". Users will be able to remove faxbacks that were set prior to the order becoming "Final" or "Cancelled".

# **Fax Number prompt**

As shown on the screen shot below, all Fax Number prompts throughout the application are changing to include the following fields:

- **Include Cover Sheet** check box will be checked as the default.
- Company field will default to the account name defined in MayoAccess.
- **Phone Number** field will default to the phone number defined on the account in MayoAccess.
- **Message** will default to blank.

| 🥭 MayoAccess - Test S | ite                       | 🗙 |
|-----------------------|---------------------------|---|
| Please Select a Fax   | Number to be faxed        |   |
|                       | 🔽 Include Cover Sheet     |   |
| То                    | Lab                       |   |
| Company               | SQA Manual Account        |   |
| 😣 Fax Number          | (507)284-2118             |   |
| Enter Fax Number      |                           |   |
| Verify Fax Number     |                           |   |
| Phone Number          | (800)533-1710             |   |
| Message               | ▲                         |   |
|                       |                           |   |
|                       | <b>v</b>                  |   |
| I Select From Copy-To | <u>C</u> ancel <u>F</u> a | x |
|                       |                           |   |

Note: The fields above will also be included on the coversheet when the coversheet is sent.

### Search Criteria on Lab Report and Order Search

**Resulted Date Range** and **Resulted Time Range** has been added on the **Search Criteria** tab of the **Lab Reports** page and the **Order Search** page. The **Resulted Time Range** field is only enabled when the Resulted Date Range is filled in for the same day, as shown below. **Result(ed) Date** is now a sort option.

Example from Order Search:

| MAYO CLINIC<br>Mayo Medical Laboratories                                              |                                   | MayoAcce                              | SS™                        |                                                                                                    |
|---------------------------------------------------------------------------------------|-----------------------------------|---------------------------------------|----------------------------|----------------------------------------------------------------------------------------------------|
| atients Orders Results Use                                                            | er Master Files System            | Help Batch                            | Orders Previous Log Out    |                                                                                                    |
| Order Search<br>Orders Search Criteria                                                | Patient: FLAGGING,<br>Prim. Phys: | TEST DOB-Age: 01/01/2001 - 11<br>SSN: | Y ID: 6599<br>Gender: Male | Patient QuickLinks                                                                                                    |
| Query                                                                                 |                                   | V Saye As Sa                          | <b>ve</b> Dele <u>t</u> e  | <ul> <li>➢ Lab Keports</li> <li>➢ Order History</li> <li>➢ Demographics</li> <li>➢ New Order</li> <li>➢ Results History</li> </ul> |
| rimary Sort Created Date<br>Created Date<br>Coll'd Date/Time<br>Accn #<br>Spa Order # | Secondary Sort Created [          | Date 🔽 Search Clev                    | ar Reset                   | Show More Links                                                                                                    |
| Acc Resulted Date                                                                     | 🖌 😵 Ord                           | lering Physician                      | *                          | Patient Search                                                                                                    |
| Billing Type                                                                          | Creat                             | Status                                |                            | Order Search                                                                                                    |
| Accn #                                                                                | Schedu                            | led Date Range                        |                            | Lab Report Search                                                                                                    |
| Source                                                                                | × Collect                         | ted Date Range                        | То                         | Test Catalog                                                                                                    |
| Issue ID                                                                              | Result                            | ted Date Range 08/16/2012             | то 08/16/2012 🔳            | Batch Processing                                                                                                    |
| Contains Test                                                                         | × Result                          | ed Time Range 07:00                   | To 08:00                   |                                                                                                    |
|                                                                                       |                                   |                                       |                            |                                                                                                    |
| ests Issues Issues                                                                    | 51438                             |                                       |                            | Test Add-On Request                                                                                                    |
| st Code Test Name                                                                     | Test Status                       | ICD-9 Codes Passed LCD/N              | CD Lab O                   | LINK TO OUR WEBSITE                                                                                                    |
| E Angiotensin Convert                                                                 | ing Enzyme, S Final               | Not Performed                         | Mayo Medical Laborat(      | MayoMedicalLaboratories.com<br>Patient Information Forms<br>Online Training                                                        |
| Open Test Catalog 🚦 View Test                                                         | t Details 🔠 Historical Test       | Catalog                               | Ŧ                          |                                                                                                    |

| MAYO CLINIC<br>Mayo Medical Laboratories                                                                                                    |                                                                                                    |                                                                                          | Mayo                                                                                                    | Access                                      |                                         |                                                                                                    |
|----------------------------------------------------------------------------------------------------|----------------------------------------------------------------------------------------------------|------------------------------------------------------------------------------------------|----------------------------------------------------------------------------------------------------|---------------------------------------------|-----------------------------------------|----------------------------------------------------------------------------------------------------|
| tients Orders Result                                                                                                    | s User Mast                                                                                                    | er Files System                                                                          | Help                                                                                                    | Batch Orde                                  | ers Previous Log Ou                     | t                                                                                                    |
| ab Reports                                                                                                    |                                                                                                    | Patient: FLAGGING<br>Prim. Phys:                                                         | ,TEST DOB-Age: (<br>SSN:                                                                                    | 01/01/2001 - 11 Y                           | ID: 5599<br>Gender: Male                | Patient QuickLinks                                                                                                    |
| ab Reports Search Cr<br>Patient C<br>Ordering Location S<br>Reported Date Range O<br>Resulted Date Range O<br>Resulted Time Range O<br>Report Status A<br>Source C<br>Ordering Account C<br>Only Display C<br>Source C | (1teria<br>30A Manual Acco<br>16/27/2012 ■ T<br>18/14/2012 ■ T<br>18:00 T<br>All<br>Unread by Me<br>✓ New (no one ha<br>Abnormal<br>Finalized | unt<br>008/16/2012<br>008/14/2012<br>003:00<br>✓<br>✓<br>✓<br>✓<br>✓<br>✓<br>✓<br>✓<br>✓ | Ordering Physic<br>Contains Unsolicited<br>Ord<br>Accessic<br>Reports Contai<br>Sort Report<br>Ferwarded to | ian Test Test Test Test Test Test Test Test | Performed<br>id test<br>result<br>clear | <ul> <li>Lab Reports</li> <li>Order History</li> <li>Demographics</li> <li>New Order</li> <li>Results History</li> <li>Show More Links</li> <li>Patient Search</li> <li>Order Search</li> <li>Lab Report Search</li> <li>Test Catalog</li> <li>Batch Processing</li> </ul> |
| ests for Selected Order a                                                                                                    | #AC08151438                                                                                                    |                                                                                          |                                                                                                    |                                             |                                         | Test Add-On Request<br>Order Supplies                                                                                                    |
| st Code Test Name                                                                                                    |                                                                                                    | Test Status                                                                              | ICD-9 Codes F                                                                                               | assed LCD/NCD                               | Lab                                     | LINK TO OUR WEBSITE<br>MayoMedicalLaboratories com                                                                                                    |
| E Angiotensin                                                                                                    | Converting Enzym                                                                                                    | e, S Final<br>Historical Test                                                            | t Catalog                                                                                                   | lot Performed                               | Mayo Medical Laborat                    | Patient Information Forms<br>Online Training                                                                                                    |

### **Specimen Receipted Order Status**

Previously the order status moved immediately to Received by Lab when the specimen was received by Mayo Medical Laboratories. When an order has a test that has been received at Mayo Medical Laboratories but, has not yet been processed by the analytical laboratory the order status will be Specimen Receipted. The Received by Lab order status will only appear when one or more of the tests on the order have been processed by the analytical laboratory.

Specimen Receipted = Mayo Medical Laboratories has received a specimen on the order. Received by Lab = Analytical lab has begun processing.

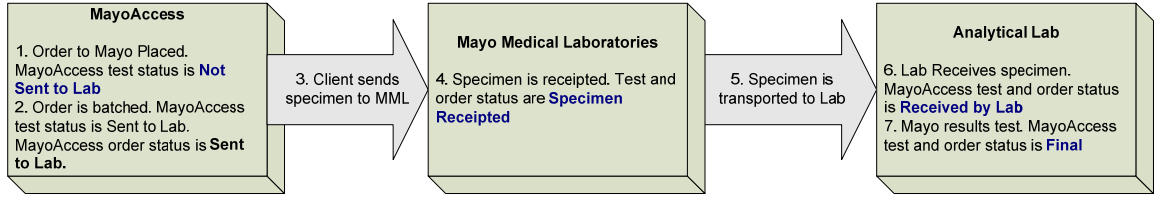

If you have any questions, please contact us at 800-533-1710.

Thank you, Andrew Carlson System Manager, MayoAccess Application Support Mayo Medical Laboratories